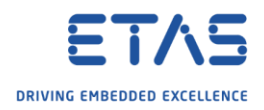

## INTECRIO: Icon OS-Configuration is disabled

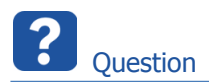

o Icon OS-Configuration is disabled

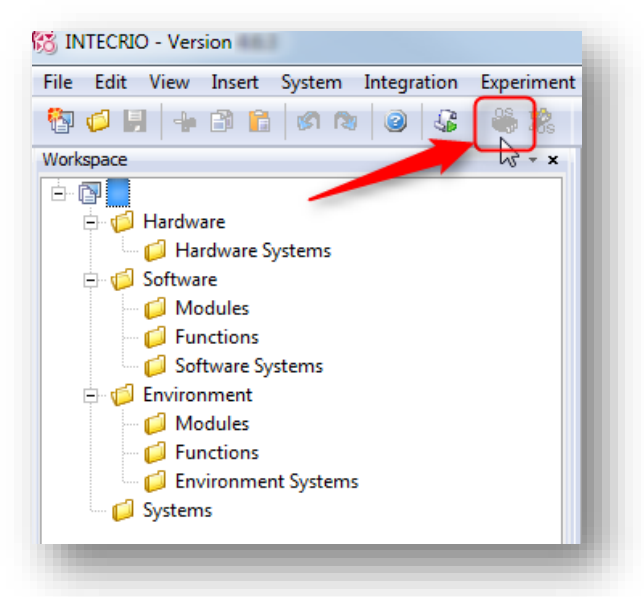

- How to enable it?
- OS-Configuration button is inactive
- Cannot open OS Configuration dialog

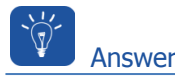

## Short answer

• Make sure that there is a hardware target in your system

## Step by step guide

1. Under Hardware  $\rightarrow$  Hardware Systems: Right mouse button click  $\rightarrow$  Add Hardware System ...

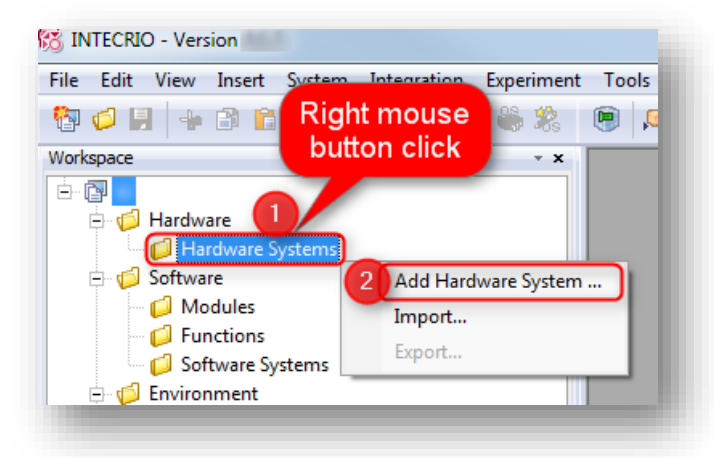

<sup>©</sup> ETAS GmbH 2018. All rights reserved, also regarding any disposal, exploitation, reproduction, editing, distribution, as well as in the event of applications for industrial property rights.

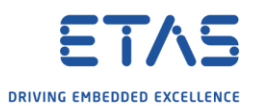

2. In dialog Insert Hardware System: Select hardware system type, then click Insert button

| sert Hardware System           |   |
|--------------------------------|---|
| Available Hardware System Type | s |
| S1000 System                   |   |
| ES800 System                   |   |
| RTPRO-PC System                |   |
| VP-PC System                   |   |
|                                |   |
|                                |   |
|                                |   |
|                                |   |
|                                |   |
|                                |   |
|                                |   |
| Insert Cancel                  |   |
|                                |   |
|                                | ) |

3. In dialog **Rename**: Type a name, then click **OK** button

| Rename | X |  |
|--------|---|--|
| Name   |   |  |
| ES800) |   |  |
|        |   |  |
| Z OK   |   |  |
|        |   |  |

4. On newly created hardware system: Right mouse button click  $\rightarrow$  Insert Target

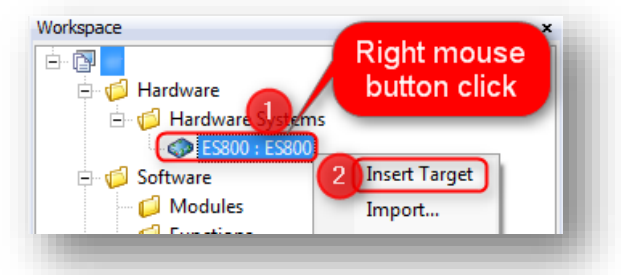

5. In dialog **Rename**: Type a name, then click **OK** button

| Rename |        |
|--------|--------|
| Name   |        |
| 1      |        |
|        |        |
|        | Cancel |
|        |        |

<sup>©</sup> ETAS GmbH 2018. All rights reserved, also regarding any disposal, exploitation, reproduction, editing, distribution, as well as in the event of applications for industrial property rights.

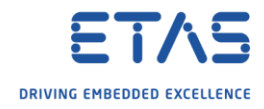

6. On Systems: Right mouse button click  $\rightarrow$  Create System ...

| Vorkspace                        | ~ X |
|----------------------------------|-----|
|                                  |     |
| 🗄 🧔 Hardware                     |     |
| 🖃 🃁 🃁 Hardware Systems           |     |
| 🖃 🦚 ES800 : ES800                |     |
| 🎼 ES830_ES89x : ES830 (E-Target) |     |
| 🖻 🃁 🃁 Software                   |     |
| 🔤 📁 💋 Modules                    |     |
| - 📁 📁 Functions                  |     |
| 💭 📁 Software Systems             |     |
| 🖨 խ Environmer                   |     |
| 🦳 💋 Modul 🛛 Right mouse          |     |
| 🚽 📁 Fyngsti 🔰 button click       |     |
| Environmen Systems               |     |
| Systems                          |     |
| 2 Create System                  |     |
|                                  |     |
|                                  |     |

7. In dialog Create System: Type a name, then click OK button

| Create System                          | <b>x</b> |
|----------------------------------------|----------|
| System Name:                           |          |
| System_1                               |          |
| Make the new system the active system. |          |
| 2 OK Cancel                            |          |
|                                        |          |

8. Drag and drop the hardware system to the newly created system

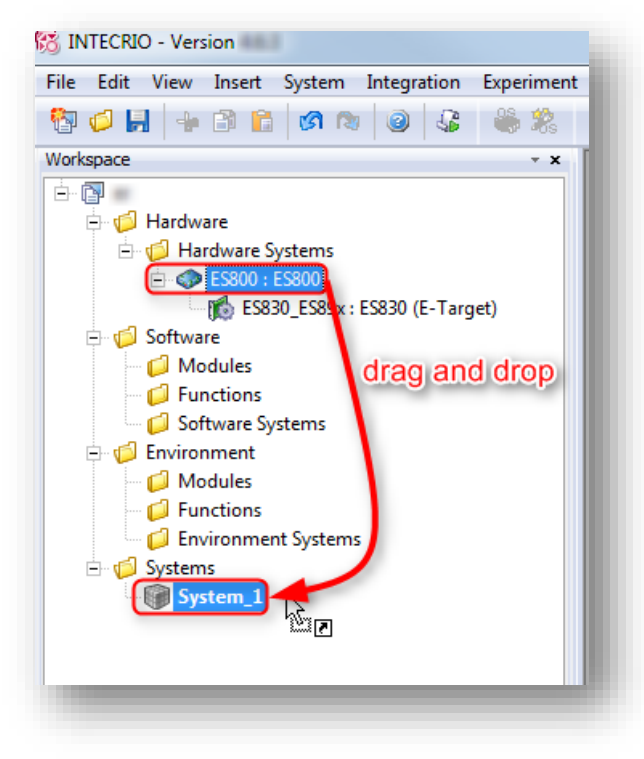

<sup>©</sup> ETAS GmbH 2018. All rights reserved, also regarding any disposal, exploitation, reproduction, editing, distribution, as well as in the event of applications for industrial property rights.

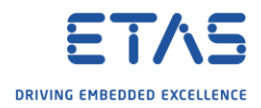

## 9. Result:

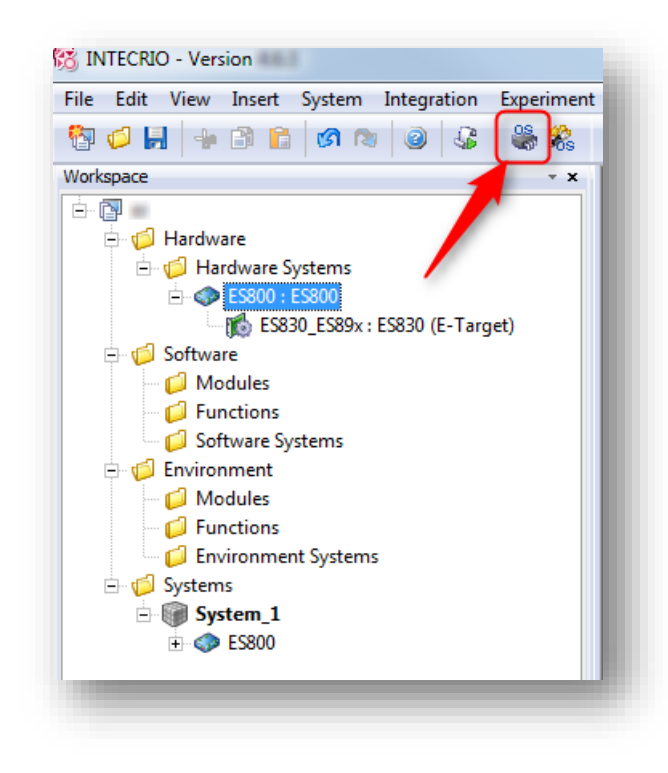

Do you still have questions?

- You will find **further FAQ articles** on the ETAS homepage: <u>www.etas.com/en/faq</u>
- Movies corresponding to FAQ articles can be found on the ETAS YouTube channel
- Please feel free to contact our Support Center, if you have further questions.
- Here you can find all information: <u>http://www.etas.com/en/hotlines.php</u>

This information (here referred to as "FAQ") is provided without any (express or implied) warranty, guarantee or commitment regarding completeness or accuracy. Except in cases of willful damage, ETAS shall not be liable for losses and damages which may occur or result from the use of this information (including indirect, special or consequential damages).

<sup>©</sup> ETAS GmbH 2018. All rights reserved, also regarding any disposal, exploitation, reproduction, editing, distribution, as well as in the event of applications for industrial property rights.